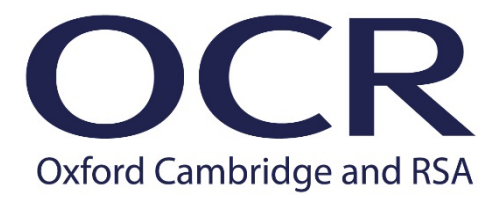

# Assessment Specialist Courier Guide

- If you need help with any aspect of DHL services, please contact the OCR Customer Support Centre on 01223 553998 or email support@ocr.org.uk
- Your login username for My DHL+ is your email address.
- OCR's DHL Account Number is 135313099. Only to be used for OCR shipments.
- The Shipper's Reference when returning candidate work to centres is Centre number/Unit/Component ie 12345/R181/01.
- The Shipper's Reference for all other material is your OCR AS ID/creditor number.

# Contents

| Outbound Parcels from OCR                                        | 3  |
|------------------------------------------------------------------|----|
| Royal Mail Tracked                                               | 3  |
| DHL Express Service                                              | 3  |
| MyDHL+                                                           | 4  |
| 1. Register with My DHL+                                         | 4  |
| 2. Create a shipment and schedule a pickup request using My DHL+ | 8  |
| DHL Service Information                                          | 20 |
| Sending Parcels                                                  | 20 |
| Drop-off Services                                                | 21 |
| Receiving Deliveries from Other Assessment Specialists           | 23 |
| Redelivery                                                       | 23 |
| Redirection                                                      | 23 |
| Collection from Your local Service Centre                        | 23 |
| Help and Support                                                 | 24 |
| DHL On Demand Delivery                                           | 25 |
| Frequently Asked Questions                                       | 26 |
| Courier services overview                                        | 29 |
| DHL +1 Areas                                                     | 30 |

# **Outbound Parcels from OCR**

The DHL Express Service and Royal Mail Tracked services allow OCR to send shipments which require a signature to assessment specialists' home addresses.

### **Royal Mail Tracked**

This service is used by OCR for sending materials such as stationery packs, standardisation batches and redirected scripts.

The Royal Mail Tracked service is designed to get your OCR shipments delivered to your home address within a flexible window. Deliveries can take place on Saturday mornings, an added benefit to the standard Monday to Friday service.

If you are not home when the driver attempts delivery, a card will be left providing contact details for you to rearrange a suitable time for redelivery.

#### **Redelivery Options:**

- Redelivery to same address
- Redelivery to the local Post Office
- Collection from the local delivery depot

You cannot use Royal Mail to send assessment material to other assessment specialists or return it to OCR. Use the DHL Express service to do this.

#### **DHL Express Service**

DHL Express Domestic On Demand Delivery is a next day delivery service designed to enable OCR shipments to be delivered to your home address within 24 hours of dispatch. It is used for sending shipments which OCR have allowed certain delivery options to be available. Deliveries are made Monday to Friday only.

The On Demand Delivery allows the receiver to redirect packages to an alternative address, DHL Service Point location, and rearrange delivery on another working day. You will receive a text message on the day of despatch with details how to utilise this service, if required.

If you are not home when the DHL driver attempts delivery, a card will be left to advise of the delivery attempt. The card will contain the receivers name, the courier route ID, DHL Waybill Number, date and time. The card will also contain details how to select On Demand Delivery options and how to rearrange delivery.

You have 48 hours to contact DHL or OCR during which time DHL will automatically make one more delivery attempt. After the second delivery attempt, DHL will await further instructions.

#### Redelivery

Using the information on the card left by the driver, contact DHL to confirm a date to redeliver to the same address.

#### **Collection from a DHL depot**

You will need to quote the DHL Waybill Number. On collection, you will also need to show photo ID, such as a passport or driving licence, or two forms of ID, one with your signature and one with your name and address.

# MyDHL+

Using My DHL+, you can create and manage shipments, print a shipping label (waybill) and schedule pickups (book a collection) at the same time.

Shipping labels (waybills) created electronically using My DHL+ can also be tracked through My DHL+. Hard copy shipping labels are no longer used as these cannot be tracked in the same way.

If you have not registered with My DHL+, please follow the steps below. If you are already registered, go to the Create a Shipment section.

TECHNICAL HELPDESK For My DHL+

If you need support with a technical issue, the Technical Helpdesk is available 24 hours a day, 365 days a year. A ticket number will be allocated to you; please keep it safe as you may need it for future reference. Telephone: 0844 248 0521 Email: essuk@dhl.com

### 1. Register with My DHL+

Ensure that you have access to the following:

- A computer with internet access.
- A printer.
- Open your internet browser and go to: <u>https://mydhl.express.dhl/gb/en/auth/login.html</u>
- Click Register Now

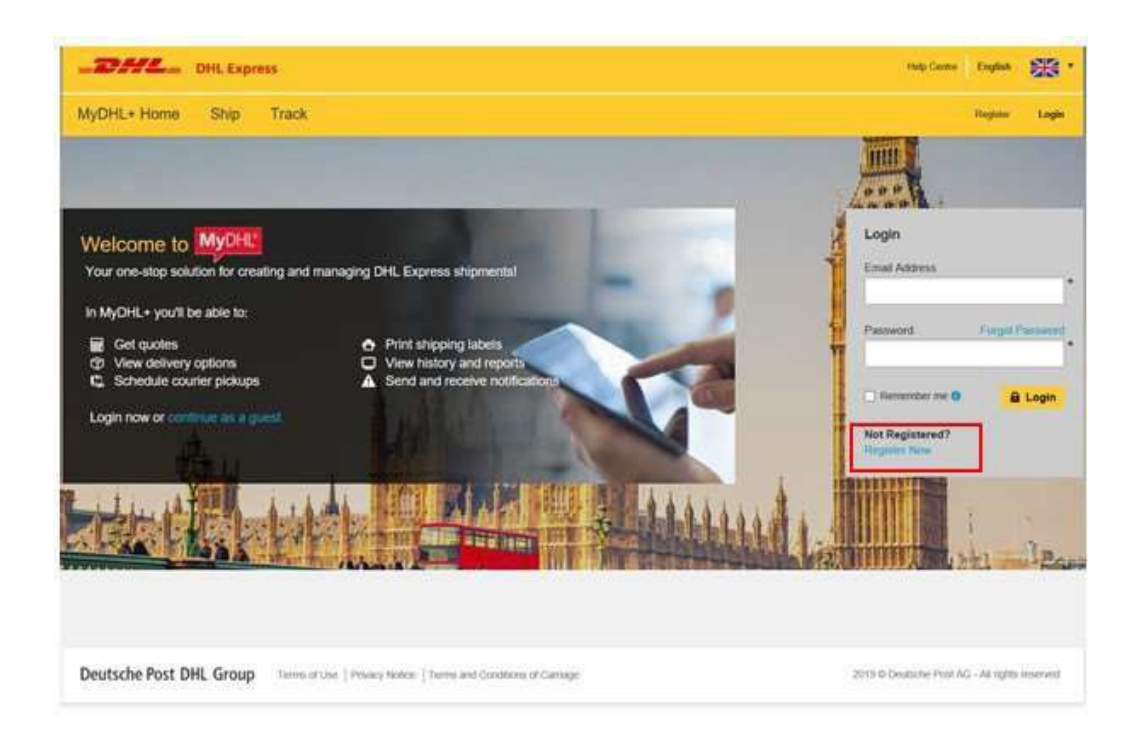

Complete the highlighted boxes as per below. Your OCR account number is 135313099.

| THE DELASPORT                                                                                                |                                                                                                    | na ina ina 👹                                          |
|----------------------------------------------------------------------------------------------------|----------------------------------------------------------------------------------------------------|-------------------------------------------------------|
| VyDHL+Mane Ship 7/4                                                                                          | <sup>a</sup>                                                                                                    | Note: 19                                              |
| egister for MyDHL+                                                                                           |                                                                                                    |                                                       |
| Enjoy the Benefits of MyD                                                                                    | <b>1</b> .+                                                                                                    |                                                       |
| icadi wee look test pool eeus bidade<br>conversant piccol                                                    | portine can bell Experience fine-saving leatures for conding, numaping                                                                   | and monitoring sligneers, plus much more – all in one |
| Wears registered in NyDHS, in DHS<br>• Wers contact you as serve as no<br>+ Triffic mountains, please contin | (Acor) Please do not register equin in MyCHL+<br>or up your posterior that you can call using MyCHL+<br>at to ship with MyCHL or DHLMiow |                                                       |
| Do you have a DHL Expres                                                                                     | e account number7                                                                                                    |                                                       |
| Ves                                                                                                    | Ro                                                                                                    | 17.0                                                  |
|                                                                                                    |                                                                                                    |                                                       |
| Enter one or more DHL acc                                                                                    | iont number(s)                                                                                                    |                                                       |
| 138513000                                                                                                    | Shaper Account OCR De                                                                                                    |                                                       |
|                                                                                                    |                                                                                                    |                                                       |
|                                                                                                    | Mext>                                                                                                    |                                                       |
|                                                                                                    |                                                                                                    |                                                       |

Once completed click 'Next' and then fill in the fields below with your own details (please add your creditor number after your last name). Enter OCR and your creditor number as the company. Your password MUST contain a minimum of eight characters including one Capital letter, one number and one Special character e.g. \*!\$

| yDHL+ Home Ship Track                                                                                                    |                                            |                                                |                                       |                    |                             | Fisgister   | Lo |
|----------------------------------------------------------------------------------------------------|--------------------------------------------|------------------------------------------------|---------------------------------------|--------------------|-----------------------------|-------------|----|
| Your Details                                                                                                    |                                            | Create                                         | Your Login 🔒                          |                    |                             |             |    |
| UNITED KINGDOM @ Change Country                                                                                                    |                                            | Email Ad                                       | dress                                 |                    |                             | 1.          |    |
| Tite First Name Last ?                                                                                                    | 4ame -                                     | Descent                                        |                                       |                    |                             | 1           |    |
|                                                                                                    |                                            | Passace                                        |                                       |                    |                             | 1           |    |
| Company O                                                                                                    |                                            | Confirm                                        | Password                              |                    |                             |             |    |
|                                                                                                    |                                            | -                                              |                                       |                    |                             | $4^{\circ}$ |    |
| Phone Type Country Code Phone                                                                                                    |                                            |                                                |                                       |                    |                             |             |    |
| Phone Type Country Code Phone Mobile • Country Code Phone                                                                                                    |                                            | _                                              |                                       |                    |                             | _           |    |
| Phone Type Country Code Phone Mobile                                                                                                    |                                            |                                                |                                       |                    |                             | _           |    |
| Phone Type Country Code Phone<br>Mobile                                                                                                    | *                                          |                                                |                                       |                    |                             |             |    |
| Phone Type Country Code Phone<br>Mobile    Country Code Phone Phone P |                                            |                                                |                                       |                    |                             |             |    |
| Phone Type Country Code Phone<br>Mobile                                                                                                    | *<br>OHL by email                          | Click                                          | on the syr                            | nbol re            | auested (it                 |             |    |
| Phone Type Country Code Phone<br>Mobile                                                                                                    | CHR, by email                              | Click                                          | on the syr                            | nbol re            | quested (it<br>pe) and ther |             |    |
| Phone Type Country Code Phone Mobile Phone SMS Enabled Add Arabled I Hould like to receive news and offers from Accept Terms Laccept the DHL Excress Terms and Cored                                                                                                    | •<br>DHL by email                          | Click<br>may<br>click                          | on the syr<br>not be an o<br>register | nbol re<br>envelop | quested (it<br>pe) and ther | ,           |    |
| Phone Type Country Code Phone<br>Mobile    Country Code Phone Phone   | *<br>DHB, by email<br>ioms<br>ws Policy    | Click<br>may<br>click                          | on the syr<br>not be an o<br>register | nbol re<br>enveloj | quested (it<br>pe) and ther | n           |    |
| Phone Type Country Code Phone<br>Mobile                                                                                                    | *<br>DHL by email<br>ions<br>res Policy    | Click<br>may<br>click                          | on the syr<br>not be an o<br>register | nbol re<br>envelop | quested (it<br>pe) and ther | ,<br>,      |    |
| Phone Type Country Code Phone<br>Mobile                                                                                                    | DHS, by email<br>nons<br>es Policy         | Click<br>may<br>click                          | on the syr<br>not be an o<br>register | nbol re<br>envelop | quested (it<br>pe) and ther | ,<br>,      |    |
| Phone Type Country Code Phone<br>Mobile   Stats Enabled  Add Annoher  I would like to receive news and offers from  Accept Terms  I accept the DHL Express Terms and Cool  I accept the DHL Express Terms and Cool                                                                                                    | DHS, by email<br>torns<br>es Policy<br>Cla | Click<br>may<br>click<br>ck or select the Enve | on the syr<br>not be an o<br>register | nbol re<br>envelop | quested (it<br>pe) and ther |             |    |

You will receive the below notification. Please now check your email.

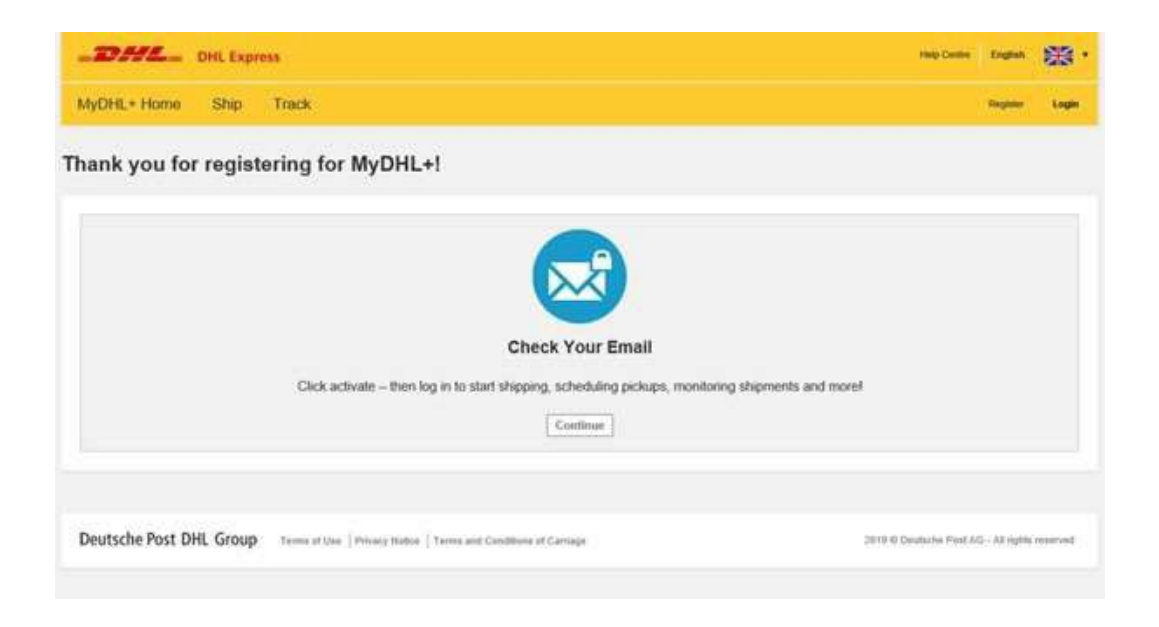

Open the email from dhlsender@dhl.com and click on the Green Box that says 'Activate MyDHL + Registration – Log In Now!'

| ent: 24 Jan 2019 10:30<br>o:<br>ubject: Activate <u>MyDHL</u> + Registration |                                                                                                    |                                                                    |
|------------------------------------------------------------------------------|----------------------------------------------------------------------------------------------------|--------------------------------------------------------------------|
|                                                                              | <ul> <li>To view this amout as a web page, go to</li> </ul>                                                                                                    |                                                                    |
|                                                                              | 9 <u>8</u>                                                                                                    | Heap Carrie                                                        |
|                                                                              | Activate MyDHL+ Registration – L                                                                                                    | Log in Nowl                                                        |
|                                                                              | Thank you for registering – please activate your registration n<br>MyDHL+ is your one stop for international shipping – you'll be<br>shipments, get quotes, schedule pickups, view reports and m | ow to log in and get started!<br>able to create and manage<br>ore! |
|                                                                              | If you have any questions or need assistance with your register                                                                                                    | ation, contact vin-                                                |
|                                                                              | Kind regards,                                                                                                    |                                                                    |
|                                                                              | MyDHL+ Team                                                                                                    |                                                                    |
|                                                                              | Please do not reply to this small - index is not inc                                                                                                    | nitored.                                                           |
|                                                                              | 3                                                                                                    |                                                                    |

Log in to the portal using the email address and password you created.

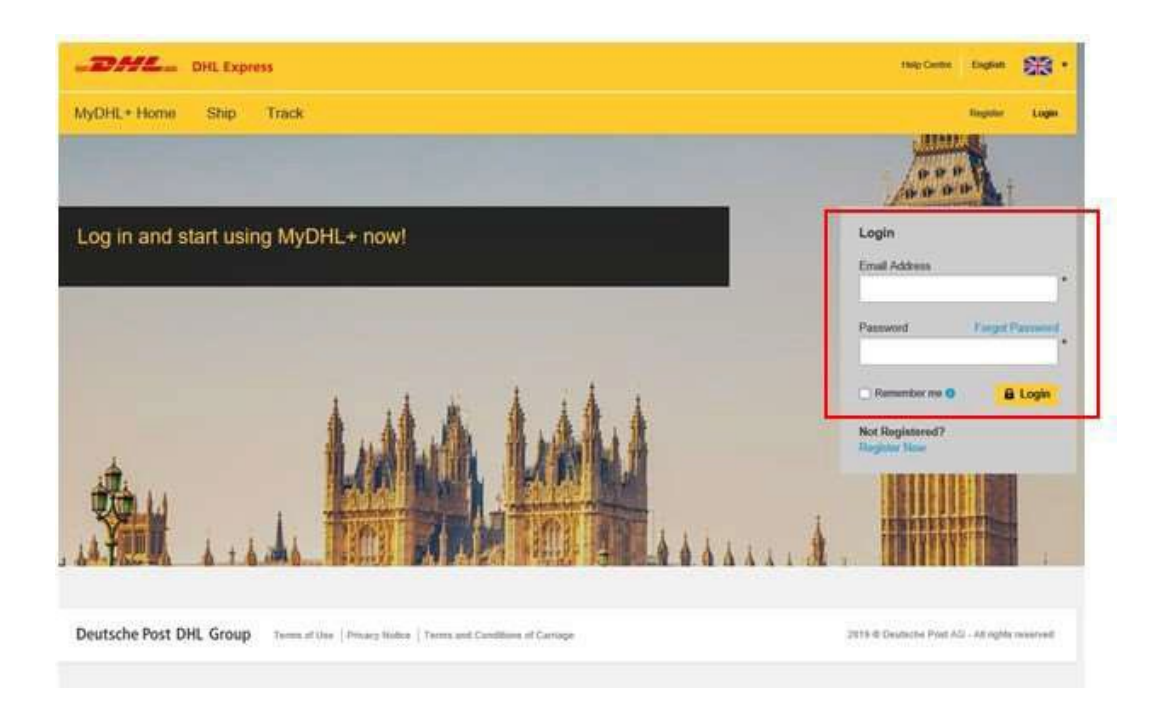

Go to My Profile (top right) and select 'Update My Info' complete this section with your home address and mobile telephone number. When you have updated your information click 'Update'.

| MyDHL+ Home                                                          | Ship Track Manage Shipments O                                        | a margane                                                                                                    | no Burnet Salary 1 Martin                                                                           |
|----------------------------------------------------------------------|----------------------------------------------------------------------|----------------------------------------------------------------------------------------------------|----------------------------------------------------------------------------------------------------|
| MyOHL+ Home My Profile Update My Indu Charge Parameted Hamage ByOHL+ | Ship Track Manage Shipments                                          | You can click on the<br>arrow to change from<br>office to mobile<br>Place Type<br>Office • End Address<br>VALITIE: D | No Disconstitutions 2 No Ann<br>Updalas My Mrin<br>Diange Pasterauni<br>Muniapa My(DHL+<br>Lingsint |
|                                                                      | Pustel Code City · City · City · · · · · · · · · · · · · · · · · · · |                                                                                                    | Update                                                                                              |

### 2. Create a shipment and schedule a pickup request using My DHL+

Go to 'Ship' in the yellow bar at the top of the screen. Select 'Create a Shipment'.

| -DHL                                    | DHL Express                                                                                                    | Help Carthe English                                                          |
|-----------------------------------------|----------------------------------------------------------------------------------------------------|------------------------------------------------------------------------------|
| MyDHL+ Home                             | Ship Track Manage Shipments                                                                                                    | ViewPay Bill My Disprint Settings 🚊 My Profile                               |
| Velcome to h                            | Create a Shipment Create Shipment from Past Create Shipment from Past Greate Shipment from Pavourte Get a Rate and Time Quote Schedule a Pickup Upload a Shipment File | P Get Quote My Shipments<br>Pest 80 days of activity<br>3 View All Shipments |
| Unite                                   | Order Supplies     Street address, city, postar code, country .                                                                                                    | UE INDUSTRIAL E                                                              |
| Shipments Re<br>Shaments not yet submit | quiring Action<br>net to DHL                                                                                                    | My Pickups                                                                   |

Fill in your own details on the left hand side of the screen. Then the receiver's details on the right hand side of the screen. Tip - once you complete the receiver's country, the rest of the address line will appear for you to complete.

|                                              | Haliana Data 🔛                                     |                                                      |
|----------------------------------------------|----------------------------------------------------|------------------------------------------------------|
| MyDHL+ Home Ship Track Manage Shipments O    | Sealing St. My Depress Series 1 Sty Produc         |                                                      |
| Seale Shipment Pay Paul                      | Cancel P Assign this Edgement                      |                                                      |
| From                                         | То                                                 |                                                      |
| Nane Sane                                    | Sweet Free and Last Name                           |                                                      |
| Conpany Ø                                    | Company B                                          | Email and phone number                               |
| OCR                                          |                                                    | fields:                                              |
| United Kingdom                               | Englidatese                                        | Enter the recipient's                                |
| Your Home Address 44                         | Phone Type Country Code Phone                      | know it, but this field is<br>not mandatory.         |
| Address 3                                    | Mobile • [22] · · · · · · · · · · · · · · · · · ·  | If you are returning to a centre and do not have the |
| Pastal Color + City +                        | V877ac 0                                           | centre's phone number,<br>enter 01223 552556.        |
| EndAddress                                   | EOR Number                                         |                                                      |
| Phone Type Country Code Phone Type Extension | Residential Address      Notes about this contact. |                                                      |
| 22 And American                              |                                                    |                                                      |
| VAT/Tax ID                                   | Company Name = OCR                                 |                                                      |
| EOR Number                                   | Please ensure you add a mobile number              |                                                      |
| P Residential Address                        | and email address for the recipient.               | If you are returning to<br>OCB at DC10_enter:        |
| [ Save as New Contact ] [ Update Contact ]   |                                                    | ordering.d@cambridgeass                              |
| 3.000 (P500) 10                              | Next                                               | essment.org.uk                                       |
|                                              |                                                    | Phone: 01223 553998                                  |

#### Arranging sample request from centres

If you need to arrange to collect candidate samples from centres to carry out remote moderation, you will need to put the centre's address in the 'from' section. To do this follow the instructions in point 2 above and then click on the 'switch' button. This will then put the centre details in the 'from' box.

| _ BAVE_ Drit topos                                                                                                    |                                 |
|----------------------------------------------------------------------------------------------------|---------------------------------|
| Machille - I have Dhap Track Maximpe Dispervents                                                                                                    | terrate subgrading & when       |
| nie Maniet Por Por                                                                                                    | Const. Characteristic Statement |
| From                                                                                                    | To                              |
| (Yaar Namu                                                                                                    | And The March and Mason         |
| (con )*                                                                                                    | Servers #                       |
| Server and Server and Server and Server and Server and Server and Server and Server and Server and Server and S                                                                                                    | Charley                         |
| United Paragetons (20)                                                                                                    | final follows                   |
| Veur Hone Address                                                                                                    | Prove Type Course Date Press    |
|                                                                                                    | Mass · (III) ·                  |
|                                                                                                    | Storie Gradienes                |
|                                                                                                    | VETTAL II                       |
| End Alleria                                                                                                    | Eth Note                        |
| Color + State of the second second se | C Freehold Address              |
| Mr. Karl, Societies 1                                                                                                    |                                 |
| VATP and                                                                                                    |                                 |
| ESR Norther                                                                                                    |                                 |
| 21 Freedowlad Advers                                                                                                    |                                 |
| Store as New Content ) ( Update Content )                                                                                                    |                                 |

Click on 'Documents' under the Shipment Details header and complete the boxes within the red rectangle. Then click 'Next'. DO NOT TICK PROTECT YOUR SHIPMENT.

|                                                                                                 |                   |                                                                                   | 1.000                                                                                                |
|-------------------------------------------------------------------------------------------------|-------------------|-----------------------------------------------------------------------------------|----------------------------------------------------------------------------------------------------|
| lyDHL+Home Ship Track Manage Shipments 🔮                                                        |                   | _                                                                                 | Manager and An Distances (Second Second                                                              |
| ate Shipment Pay Paut                                                                           |                   | 0                                                                                 | Cancel 😰 Assign this Shipment 🔒 Save for Le                                                          |
| Prom                                                                                            |                   | 78                                                                                |                                                                                                    |
| Vaur Name<br>OCR<br>Your Home Address<br>BAPHORTH EVERARD C823 30Y<br>Office Kolydon            | 0                 | Receiver Name<br>OCR<br>Receiver Address<br>Multificture Martin<br>United Kingdom | CATH IPS 380                                                                                         |
| hipment Details                                                                                 |                   |                                                                                   |                                                                                                    |
| © Documents I Packages                                                                          | right to investig | an The participal of                                                              | Is it a document?<br>Some items you might trunk are documents are                                    |
| nomes value and ACC considerant a decominital generation of constrained generations.            |                   |                                                                                   | not – check before completing your shipment.<br>cos<br>> Hintpine determine if my film is a document |
| escribe the documents in your shipment                                                          |                   | 14                                                                                |                                                                                                    |
| Diamination (Documents                                                                          |                   |                                                                                   | Prohibited Items<br>Some items that are prohibited when shipping to                                  |
| Id Shipment References<br>Reside (appears of shipping labellwaybit)                             |                   |                                                                                   | Unified Kingdom Include:<br>Bullion (of any precisive metal)                                         |
| /our AS ID/Creditor number                                                                      |                   |                                                                                   | Human remains, including ashes<br>Prevaries, parts of                                                |
| 2                                                                                               |                   |                                                                                   | View Prohibiting terms                                                                               |
| Brodget Your Stimmant                                                                           |                   |                                                                                   |                                                                                                    |
| You value your shipment and so do we - don't longet to protect your shipmen protection options. | el Leain abou     | our shipment                                                                      |                                                                                                    |
| DO NOT TICK THIS                                                                                | BOX               |                                                                                   |                                                                                                    |
| DO NOT TICK THIS                                                                                |                   |                                                                                   |                                                                                                    |

Fill in this screen as shown below where marked with a red rectangle. If you do not know the weight or dimensions, please use the example shown below. Click 'Save Package' and the data will then be saved for next time you ship. Then click 'Next'.

|                                                                                      | Van Pay Bit – Dy Digman Satings 主 4                                                        |
|--------------------------------------------------------------------------------------|--------------------------------------------------------------------------------------------|
| te Shipment Pay Print                                                                | Cancel RASsign this Shipment                                                               |
| From                                                                                 | То                                                                                         |
| Your Name<br>OCR<br>Your Home Address<br>PAPWCRTH EVERARD CB23.3CV<br>United Kingdom | Receiver Name     OCS     Receiver Address     MACTLESU/MAINEXTHIPS 3RD     Uzited Kingdon |
| Documents Examination Documents                                                      | No thipment Protection                                                                     |
| elect Packaging                                                                      | Tips for Weighing and Mean                                                                 |
| 0.00 0.00 0.00                                                                       | 0<br>1                                                                                     |
| DHL FLYER 1 0.5 10 X 10 X 10                                                         |                                                                                            |

The next screen is automatically populated. Please do not change and just press 'Next'.

| _2/          | The DHL Express                                                                                                    | Help and Support Find a location   C                                                         | English               |
|--------------|----------------------------------------------------------------------------------------------------|----------------------------------------------------------------------------------------------|-----------------------|
| Home         | Ship Track Manage Shipments 0                                                                                             | View/Pay Bill My Shipment S                                                                  | Settings 👤 My Profile |
| Create S     | ihipment — Pay — Print                                                                                                    | Cancel P Assign this Shipment                                                                | Save for Later        |
| Ŷ            | From<br>Your Name<br>OCR<br>Your Home Address<br>PAPWORTH EVERARD CB23 3GY<br>United Kingdom                              | To<br>RECEIVER NAME<br>OCR<br>RECEIVER ADDRESS<br>MARTLESHAM HEATH IP5 3RD<br>United Kingdom | Edit                  |
| D            | Documents Examination Documents                                                                                           | No Shipment Protection                                                                       | Edit                  |
| $\bigcirc$   | My Own Package - 1 Piece - 0.5 kg (10 X 10 X 10 cm)                                                                       |                                                                                              | Edit                  |
| How w<br>135 | Ill you pay for transportation charges?<br>313099 - OCR ODD •<br>member these payment options for the Ship FROM address • |                                                                                              | Next                  |
|              |                                                                                                    |                                                                                              |                       |

Select the date you wish to ship the package. This MUST be the day you want the courier to collect the shipment. IMPORTANT – select 'End of Day' – 'Express Domestic' (the bottom option). Do not select the other options as OCR does not have a contract for the 9.00 and 12.00 services.

| -DHL_ DHL               | Lapress           |                     |                 |                 | ing Carter English 🖽                       |
|-------------------------|-------------------|---------------------|-----------------|-----------------|--------------------------------------------|
| MyDHL+ Home St          | p Track           | Manage Shipment     | • 0             | (Analy)         | e Die Alle Disponser Gerringe 📘 Mit Produc |
| DHLADER-12              | lece - 0.5 kg (10 | (X 10 X 10 cm)      |                 | O Cancel IP Ass | sign this Shipment                         |
| Transportation of       | hargen paid by    | 535333899 - OCR Exp |                 |                 | Edit                                       |
| I'm sending my sh       | pment on          |                     |                 |                 |                                            |
| 24 2                    | 5 2               | 6 27                | 28 29 3         | 30 +            |                                            |
| California California   |                   | O<br>Delivered By   | Estimated Price |                 |                                            |
|                         |                   |                     |                 |                 |                                            |
| January<br>25           |                   |                     |                 |                 |                                            |
| Friday                  |                   | 9:00                | GBP *****       | Select          |                                            |
| EXPRESS DOMEST          | IC .              |                     | Drain -         |                 |                                            |
| January                 |                   |                     |                 |                 |                                            |
| 25                      |                   |                     | 000 ******      | _               |                                            |
| Friday                  |                   | 12:00               | GBP IN IN IN    | Select          |                                            |
| EXPRESS DOMEST<br>12:00 | iC.               |                     |                 |                 |                                            |
| January                 |                   |                     |                 |                 |                                            |
| 25                      | 8                 | End of Days         | G8P *****       |                 | Select this                                |
| Friday                  | 2                 | End of Day          | Deturn          | Select          | option only.                               |
| EXPRESS DOMEST          | ic.               |                     |                 |                 | . ,                                        |

Review your shipping information. If you need to amend any details click on the 'edit' button. Then click 'Next'.

| -2        | DHL Express                                                                            |   | Mag Cares &                                                                          | en 资         |
|-----------|----------------------------------------------------------------------------------------|---|--------------------------------------------------------------------------------------|--------------|
| MyDH      | IL+ Home Ship Track Manage Shipments 🚺                                                 |   | VaePay Bill My Driphert Settings                                                     | 1 Ny Profile |
| Create Si | hipment Pay Patet                                                                      |   | O Cancel                                                                             | ie for Later |
|           | From                                                                                   |   | Te                                                                                   |              |
| 0         | Your Name<br>OCR<br>Your Rome Address<br>PAPEYARTY EERAND CItizs 30Y<br>United Kingdom | 0 | Receiver Name<br>OCR Receiver Address<br>MARTLEBHAM HEATH IPS SRD<br>United Register | Tat.         |
| D         | Documents Examination Documents                                                        |   | No Shipment Protection                                                               | 641          |
| ٢         | DHL FLYER - 1 Piece - 0.5 kg (10 X 10 X 10 cm)                                         |   |                                                                                      | 8.68         |
| =         | Yransportation charges paid by 135313099 - OCR Exp                                     |   |                                                                                      | 641          |
| 8         | Shipment Date This, 24 January, 2019<br>Shipment Cost                                  |   | Delivery Date: Fn, 25 Jan, 2019<br>Delivered By: End of Day                          | Eat          |
| Optic     | onal Services                                                                          |   |                                                                                      |              |
| Go        | Green Climate Neutral                                                                  |   |                                                                                      |              |
|           |                                                                                        |   |                                                                                      | _            |
|           |                                                                                        |   |                                                                                      | Next         |

Unless you are taking your shipment to a DHL service point location, select 'YES - Schedule Pickup' to arrange a courier collection. If you intend to drop off at a service point, please select Drop off at DHL service Point and move to page 17.

Select the pick-up time by moving the yellow counters (below). You MUST leave at least a two hour window. Please select the collection location from the drop-down menu – e.g. front door. Please check the pick-up address is correct.

| VOHL+ Home Ship Track Manage Shipments                                                                                                    | D Unauffice Still Dig Streament Stationgen 主 Mil                                                                                                    |
|----------------------------------------------------------------------------------------------------|----------------------------------------------------------------------------------------------------|
| Transportation charges paid by 135313098 - OCR Exp                                                                                                    | O Cancel 🔛 Assign this Shipment 👪 Save for La                                                                                                    |
| Shipment Date Thu, 24 January, 2019     Shipment Cost Trans Capp                                                                                                    | Delivery Date Processing Street                                                                                                    |
| No Optional Services                                                                                                    | 0                                                                                                    |
| Do you need a courier pickup?                                                                                                    |                                                                                                    |
| Yes – Schedule Pickup 💉 No                                                                                                    |                                                                                                    |
| I'm sending my shipment on  Picku                                                                                                    | p Window - When the courier may arrive. Your shipment must be ready.                                                                                                    |
|                                                                                                    | 204 V D A 1 C A 1 C A 1                                                                                                    |
| January .                                                                                                    | Earliest Latest 11.45                                                                                                    |
| 24<br>Tutty<br>Len 900                                                                                                    | Earlised Latent 17135                                                                                                    |
| January<br>24<br>Tatay<br>Tata                                                                                                    | Earlied<br>11:40<br>11:30<br>14:00<br>16:30<br>19:15<br>Please allow at least 120 minutes for your Pickup Window                                                                                                    |
| January<br>24<br>Totay<br>1 cm                                                                                                    | Earlied<br>11.45<br>11.30<br>11.30 |
| Amounty<br>24<br>Totaty<br>E de<br>There should the counter pox up the stripment?<br>Select One                                                                                                    | Earlief<br>11.45<br>11.45<br>11.45<br>11.45<br>10.15<br>10.15 |
| Amounty<br>24<br>Totay<br>E de<br>Page<br>4 00<br>1 00<br>1 | Earlied<br>11.45<br>11.45<br>11.45<br>11.45<br>11.45<br>11.45<br>10.15<br>10.15 |
| Amounty 24<br>Totalog<br>Exten<br>Reser should the courier pick up the integeneer(?<br>Select One<br>and Pickup Weight<br>0:5                                                                                                    | Earlied<br>11.45<br>11.45 |
| January<br>24<br>Totaly<br>E de<br>10                                                                                                    | Earlied<br>11.45<br>11.45 |
| Jensury<br>24<br>Tensor<br>Res<br>Inters should the couler pack up the stigment?<br>Select One • •<br>stat Pickup Weight<br>0.5 • * #g<br>struction for the couler<br>Pickup Veight<br>0.5 • * #g<br>struction for the couler<br>Pickup Veight<br>0.5 • * #g                                                                                                    | Earlief<br>11.45 Lifest 11.45 Lifest 11.45 Lif                                                                                                    |

Please check all details. You DO NOT need a return label so please select NO.

| -20        | HL Express                                                                         |   | nag Carter Brighter 🊟                                                                                                    |
|------------|------------------------------------------------------------------------------------|---|----------------------------------------------------------------------------------------------------|
| MyDH       | IL+ Home Ship Track Manage Shipments O                                             |   | value of the state of the state |
| reate Si   | hipment Pay Paut                                                                   |   | © Cancel                                                                                                    |
|            | Prom                                                                               |   | Te                                                                                                    |
| Q          | Year Name<br>Oraz rever Address<br>PAPWORTH EVERAPED C823 3074<br>Childe Forgetter | 0 | Receiver Name<br>OCR<br>Receiver Address<br>Marth Edwah (EATH IPS 3RD<br>United Register)                                                                                                    |
| 0          | Documents Examination Occamints                                                    |   | No Slipment Protection                                                                                                    |
|            | (348, FLYER - 1 Piece - 0.5 kg (10 X 10 X 10 cm)                                   |   | Edit                                                                                                    |
| -          | Transportation charges paid by 120312006 - OCH Exp.                                |   | Est.                                                                                                    |
| <b>B</b> 1 | Shipment Date Thi, 34 January, 2019<br>Shipment Cost make GOP                      |   | Delivery Date: Fit. 25 Jan. 2019<br>Delivered By: Cod of Day                                                                                                    |
|            | No Optional Bervices                                                               |   | Eine                                                                                                    |
| 8          | No Pickup Requested                                                                |   | Edit                                                                                                    |
| Doy        | ou need a return label?                                                            |   |                                                                                                    |
| Laber      | is valid for 3 Months                                                              |   |                                                                                                    |
| Yes        | - Create Label No                                                                  |   | 4                                                                                                    |
|            |                                                                                    |   | Next                                                                                                    |

Check all details. Select 'Accept and Continue'. The cost will not be shown.

| -DHL_ DHL Express                                           |                                      |                                             | -                           | Denne Kagdenh 🎬  |
|-------------------------------------------------------------|--------------------------------------|---------------------------------------------|-----------------------------|------------------|
| MyDHL+Home Shp Track Manage Sh                              | ipments 📵                            |                                             | weather fit                 | etangs 1 MpPalls |
| 07 Decimients Exercisition Decimients                       |                                      | No Shipma O De                              | acid 🔯 Assign this Shipmont | B SevelorLater   |
| 0 DHL FLYER - 1 Peor - 0.8 ig (10 X 10 X 10 cm)             |                                      |                                             |                             | Eat              |
| Transportation charges puid by 100010699-00                 | SKEX                                 |                                             |                             | Eat              |
| 51 Shipment Date Thu, 28 January, 2019<br>Shipment Cest GBP |                                      | Delivery Data: Fil 2<br>Delivered By: Encil | S Jan, 2019<br>f Coy        | Em               |
| Ho Optional Bervices                                        |                                      |                                             |                             | 100              |
| R No Pickup Requested                                       |                                      |                                             |                             | Ean              |
| A Hoffelers Label                                           |                                      |                                             |                             | Em               |
| Shipment Cost Summary                                       |                                      |                                             |                             |                  |
| EXPRESS DONESTIC                                            | Transportation Charges               | GBP                                         |                             |                  |
| Fn, 25 Jan, 2019 - End of Day                               | Fuel Surcharge                       | GBP                                         |                             |                  |
| Volumetric Weight () 0.2 kg<br>Total Weight 0.5 kg          | Total                                | GBP                                         | 2                           |                  |
| Terms and Conditions                                        |                                      |                                             |                             |                  |
| By clicking ACCEPT - Laccept DHL's Terms and Condition      | is of Carriage and declare that this | shipment does not indu                      | de any Prohibited Items .   |                  |
|                                                             |                                      |                                             | Accept                      | and Continue     |
|                                                             |                                      |                                             |                             |                  |

### Printing your documents

Click 'Print Selected Documents' and you are finished. The receipt is optional, so please tick if you would like a paper copy.

| -DHL Sprest                                                                                                    | tag Lana Ragitak                                                                                 |
|----------------------------------------------------------------------------------------------------|--------------------------------------------------------------------------------------------------|
| MyCHL+Home Ship Track Manage Shipments                                                                                                    | ViewPag St. No Deprese Service 🗶 Hy Park                                                         |
| nate Stepment & Pay & Print                                                                                                    |                                                                                                  |
| Print and You're Done!                                                                                                    |                                                                                                  |
| Print and preview your documents         Support labels and customs documents must be printed for the DHL cause:         Image: Comparison of the DHL couse:         Image: Comparison of the DHL couse: | Your Tracking Number<br>2985253976<br>Piece et:<br>.CO::e000000292271642<br>C: Schedule a Pickap |

#### Printing your centre label and emailing to the centre

Click on the Print Selected Documents button as per the screen shot above. Select 'Save as PDF' from the drop down menu, choose location to save your label and then click save. You can then email the label to the centre so they can attach it to the package.

|      |                                                                                                    |           |             |         | Print           |               | 1 pages |
|------|----------------------------------------------------------------------------------------------------|-----------|-------------|---------|-----------------|---------------|---------|
| - 1- | The second second secon                                                                                                    | BG        |             |         | Deatination     | B Deve as FOF |         |
| 1    | Terr serverse<br>Terr serverse<br>Terr serverse<br>Terr serverse<br>terr serverse<br>terr serverse                                                                                                    | т         |             |         | Pages           | ан            | *       |
| 1    | CB2 BAE CAMBRIDGE<br>United Kingdom                                                                                                    | 1         |             |         | Pages per shoet | Ť             |         |
| M    | 001 GB-CBG-CBG                                                                                                    |           |             |         |                 |               |         |
|      | 18.8 kg 1                                                                                                    | (1        |             |         |                 |               |         |
|      |                                                                                                    | -         |             |         |                 |               |         |
|      |                                                                                                    |           |             |         |                 |               |         |
| 18   | ja, politika ke viteratori                                                                                                    |           |             |         |                 |               |         |
|      |                                                                                                    | 1         |             |         |                 |               |         |
| 10   | LA ADVITAGE CALL AT A                                                                                                    | 1         |             |         |                 |               |         |
|      |                                                                                                    |           |             |         |                 |               |         |
| 1    |                                                                                                    |           |             |         |                 |               |         |
| Θ    | DOM                                                                                                    | £         |             |         |                 |               |         |
| 0    | International Researched (International<br>Thry International<br>International<br>Inter | -         |             |         |                 |               |         |
| 0    | The second second secon                                                                                                    |           |             |         |                 | ave Canad     |         |
|      |                                                                                                    |           |             | 1+      |                 |               |         |
| Á.   |                                                                                                    |           |             |         |                 |               |         |
|      | Print                                                                                                    |           |             | 3 pages |                 |               |         |
|      |                                                                                                    |           |             |         |                 |               |         |
|      | Destination                                                                                                    |           | Save as PDF |         |                 |               |         |
|      | Destriction                                                                                                    |           | 5410 451 51 |         |                 |               |         |
|      |                                                                                                    | 1727 mail |             |         |                 |               |         |
|      | Pages                                                                                                    | All       |             | *       |                 |               |         |
|      |                                                                                                    |           |             |         |                 |               |         |
|      | Pages per sheet                                                                                                    | 1         |             | *       |                 |               |         |
|      |                                                                                                    |           |             |         |                 |               |         |

#### **Shipment confirmation**

You will *see* the shipment confirmation screen, where you can request notifications, share details with the receiver (optional), or save shipment defaults for next time.

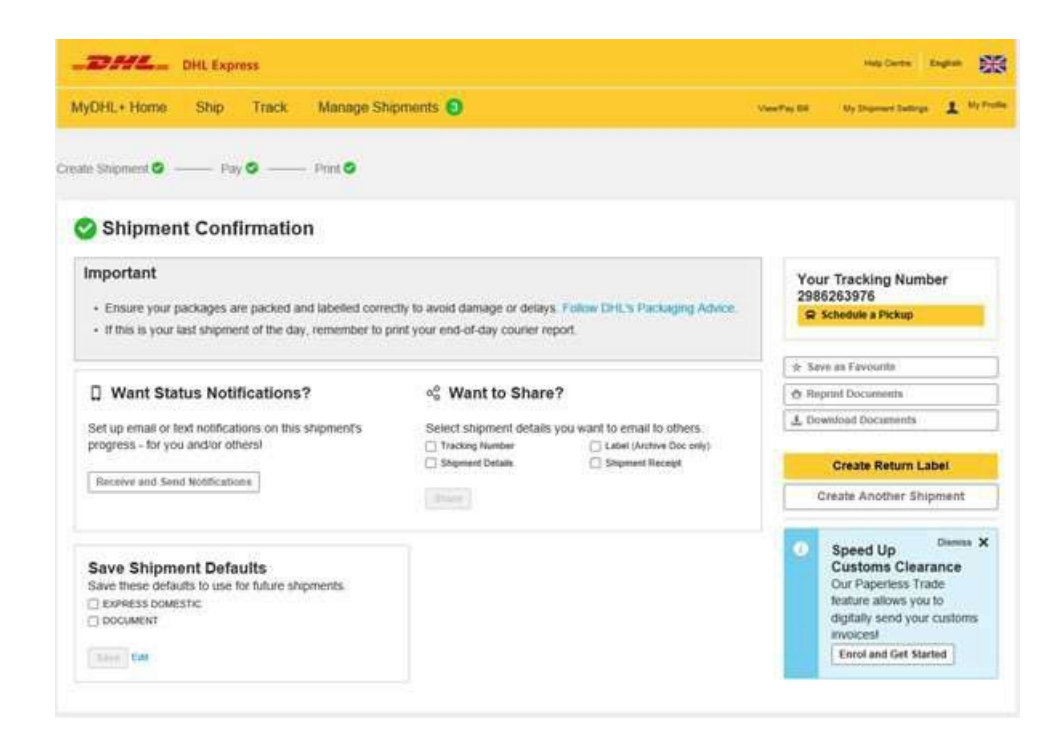

#### Monitoring and managing your shipment

Finally – you can monitor your shipment by selecting 'Manage Shipments' from the Home Screen.

| This is an image              | ock Manage Shipments O                                                                             | 7000 <sup>0</sup> 10 (10                                 | Ny Disease Labour 上 Ny Paris                                 |
|-------------------------------|----------------------------------------------------------------------------------------------------|----------------------------------------------------------|--------------------------------------------------------------|
| Manage My Shipments           | NY SHIMENTS HEQUEL ACTION<br>All Shipmerts Shipping Today (1)                                      |                                                          |                                                              |
| Filter By                     | My Pickaps View All Unsubmitted<br>Address Book                                                    | (Second of                                               | 9                                                            |
| Shipmont Type                 | Reports                                                                                            |                                                          |                                                              |
| My Shipments +                |                                                                                                    |                                                          |                                                              |
| Express Data (Shaving Al)     | Today's Stepatot.                                                                                  |                                                          |                                                              |
| All Dalles •                  | Print Counter Report. Committate                                                                   |                                                          |                                                              |
| Data                          | Distance Mart By Updated Date (show newsel to object)                                              |                                                          | During 3 - 3 of 1 adaptories                                 |
| 🗑 Ready to Ship               | a 2985263976 Stephent Date January 24, 2019                                                        | She From                                                 | Ship To                                                      |
| Cancelled Citat               | Ready to Ship Delivery Option E3299E30<br>Shipping Toda DOMESTIC<br>Y Description Examplified Doc. | OCR<br>Your Name<br>PAPWORTH EVERARD, United K<br>ingdom | OCR<br>Receiver Name<br>MARTLESHAM HEATH, United K<br>Ingdom |
| Accounts (Showing Ad)         | Created By                                                                                         |                                                          |                                                              |
| 🗇 135313099 - OCR Exp 🛛 🗏     | Q Cash Ver                                                                                         |                                                          | Postume Edit Cuty + Mon                                      |
| Favourites                    | Showing 1 - 1 of 1 sligenoids                                                                      |                                                          |                                                              |
| Show Only Favourties          |                                                                                                    |                                                          |                                                              |
| Don't show hidden shipments • | -                                                                                                  |                                                          |                                                              |

#### Dropping off shipments at a DHL Service Point

If you wish to drop your package off at a DHL Service Point, please select the option below.

| ow do you want to prov       | vide your shipment to DHL? | 0                                                |
|------------------------------|----------------------------|--------------------------------------------------|
| Schedule a courier<br>pickup | I do not need a pickup     | Drop off at DHL<br>Service Point                 |
|                              |                            | QR code option is available at select locations. |
|                              |                            |                                                  |

You can now have the option to print the DHL labels on you own printer or receive a QR code which allows you to print the DHL label at the service point. However, not all service points will have the QR code option, so this option may reduce the number of service points available in your area.

| Label Printing Options                |                                                     |
|---------------------------------------|-----------------------------------------------------|
| 🔁 On My Printer                       | High At DHL Service Point                           |
| Print label and affix to the shipment | Get a QR code to print label at a DHL Service Point |
|                                       |                                                     |

Regardless of which label printing option you select on the next screen you will be asked to find a location.

| 🚖 On My Printer                       | At DHL Service Point                                |     |
|---------------------------------------|-----------------------------------------------------|-----|
| Print label and affix to the shipment | Get a QR code to print label at a DHL Service Point |     |
| Select a Location                     |                                                     |     |
| <b>§</b> Find a location              |                                                     |     |
|                                       |                                                     |     |
|                                       |                                                     | Nex |
| abel Printing Options                 |                                                     | Nex |
| Label Printing Options                |                                                     | Nex |

Next

A map will be displayed with a list of available DHL service points. The example provided is taken from the On My Printer option and shows all service points. If the At DHL Service Point was selected only the service points with the QR icon will be displayed. Select the Service Point you which to use.

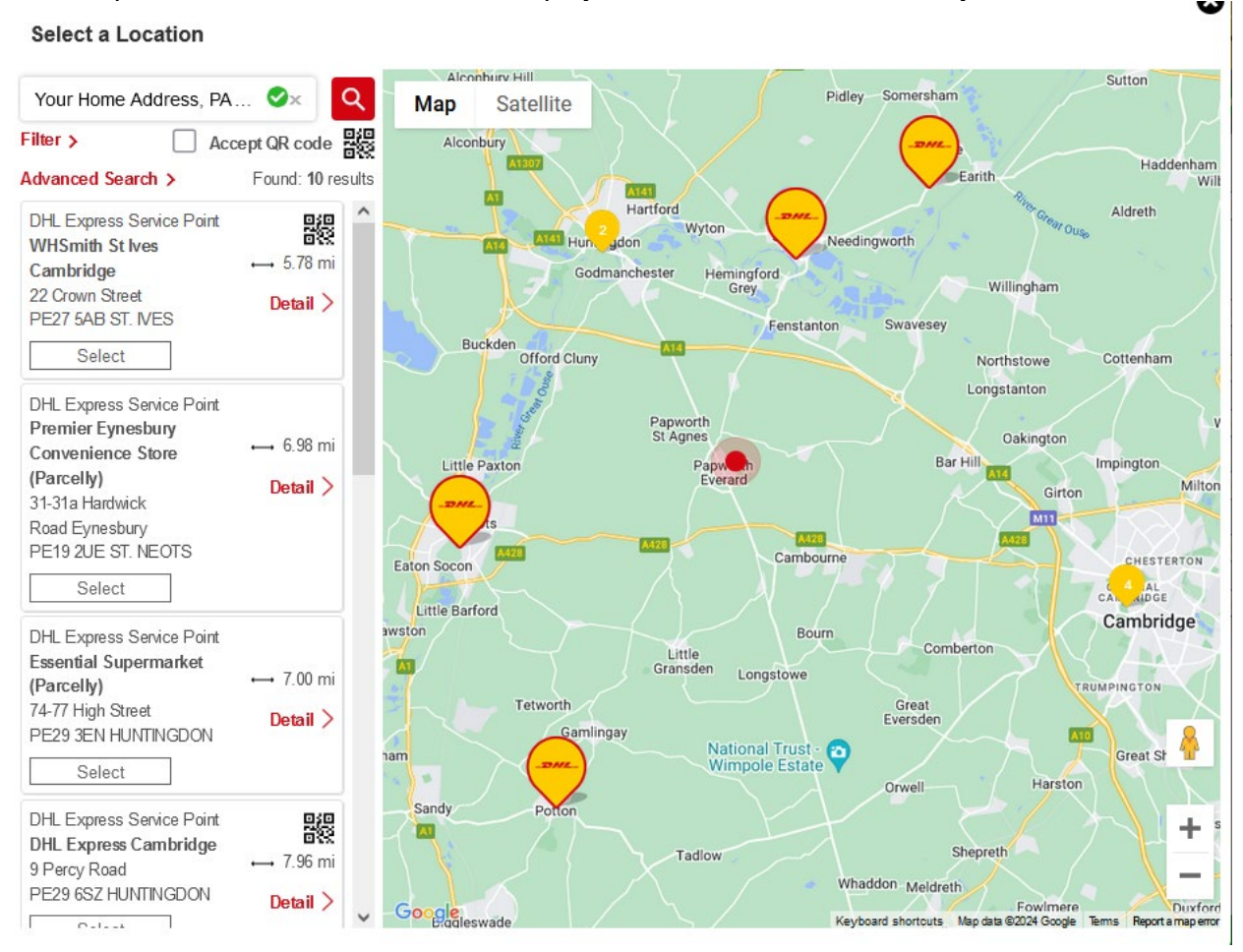

When the service point has been selected the location will be added. The first example below is the On My Printer option and the second example is the QR option which also includes your email address used to receive the QR code, or you can amend it to receive by SMS.

| 🚖 On My Printer                      | ✓ Service Point                                    |
|--------------------------------------|----------------------------------------------------|
| rint label and affix to the shipment | Get a QR code to print label at a DHL Service Poin |
|                                      |                                                    |
| elected Location                     |                                                    |

#### Next

#### Label Printing Options

| 🔁 On My Printer                           | Bi At DHL Service Point                             |   |
|-------------------------------------------|-----------------------------------------------------|---|
| Print label and affix to the shipment     | Get a QR code to print label at a DHL Service Point | t |
| Selected Location                         |                                                     |   |
| United Kingdom, ST. IVES, 22 Crown Street | 2 Update                                            |   |
| Set as default                            |                                                     |   |
| How would you like to get your QR code?   |                                                     |   |
| 🗹 🖾 Email                                 |                                                     |   |
| test@test.com                             | ,                                                   |   |
| SMS/Text                                  |                                                     |   |

Next

There are over 1,200 DHL Service Points located in high streets and retail outlets across the UK. DHL Service Points are available at: Access Self Storage, Robert Dyas, Ryman, Safestore, Staples and WHSmith and 100s of independent stores nationwide.

You can search for DHL Service Centres or Service Points near you by visiting the DHL website at <a href="http://parcel.dhl.co.uk/dhl-service-point/find-your-nearest">http://parcel.dhl.co.uk/dhl-service-point/find-your-nearest</a>

You **must** have printed your shipping labels (waybills) before dropping off your package at a DHL Service Centre or Service Point. The DHL Service Centre or Service Point cannot accept any package that does not already have a shipping label (waybill).

Please note:

- If a Service Point has too many packages stored on its premises at any one time, the Service Point
  may not be listed on the locator. It will only re-appear on the locator when some of these packages
  have been collected.
- Any packages dropped off on either Saturday or Sunday will not be transited into the DHL network until Monday.
- You must always hand over packages to the DHL Service Centre or Service Point employee. Under no circumstances must packages be left in a DHL Service Centre or Service Point without doing this. Failure to follow this requirement is deemed to be a breach of security under regulations imposed on DHL by the Department for Transport. DHL will report breaches of this drop off procedure to Cambridge.
- You must always have valid ID when dropping off packages at a DHL Service Centre or Service Point. This should be a passport, a driving license, or a utility bill which has the same address as that shown on the shipping label (waybill). If the address on the shipping label is different from that on the ID provided, DHL must record the identification details.
- If you need to travel a significant distance to your usual DHL Service Centre or Service Point, you are advised to check the opening times before you go. Go to the DHL website for up-to-date information: <u>http://parcel.dhl.co.uk/dhl-service-point/find-your-nearest</u>

# **DHL Service Information**

All candidate material being sent to other assessment specialists, or returned to either OCR or centres, is shipped through the DHL Express network.

- DHL performs collections and deliveries Monday to Friday during normal business hours. There are no Saturday collection or delivery services available.
- On collection an individual will need to be present to hand each shipment over to the DHL courier. Assessment material must not be left unattended. DHL couriers will not deliver any shipment without a signature being obtained from the receiver.
- All parcels are then shipped on a next day delivery service; there are no timed or same day deliveries available for collections.
- Once the parcels are ready for collection DHL requires each assessment specialist to provide a three hour collection window.
- While every effort will be made to ensure that the quoted collection times are met, many factors outside of DHL's control may affect this, such as traffic and geographical location.
- Please ensure you make a note of the booking reference number which will be given to you by DHL when making your booking. You will be asked to provide this if you experience any problems with your collection.

### **Sending Parcels**

The standard method of getting a parcel into the DHL system is to book a collection at the same time as you create the shipping label (waybill) using My DHL+ .

There are three other ways of getting a parcel into the DHL system. You can:

- 1. Drop-off your parcel at a DHL Express Service Centre.
- 2. Drop-off your parcel at a DHL Service point.
- 3. Book a collection on the dedicated assessment specialist booking line.

Before you make a collection request consider the following points:

- Will the recipient be there to receive the parcel?
- Have you thought about contacting the recipient to confirm the delivery address and advise them to expect the parcel?
- Is your parcel packaged correctly?
- Is your creditor/identifier number clearly written on each bag?
- Have you checked that the parcel does not exceed the maximum weight of 8kgs?

#### **Drop-off Services**

#### 1. Drop-off Your Parcel at a DHL Express Service Centre

You must always have valid ID when dropping off parcels at a DHL service centre. This should be a passport, a driving licence, or a utility bill which has the same address as that shown on the shipping label (waybill). If the address on the shipping label is different from that on the ID provided, DHL must record the identification details.

You must always hand over parcels to the DHL employee. Under no circumstances must parcels be left in a DHL service centre without doing this. Failure to follow this requirement is deemed to be a breach of security under regulations imposed on DHL by the Department for Transport. DHL will report breaches of this drop off procedure to OCR.

If you need to travel a significant distance to your usual DHL Express Service Centre you are advised to check the opening times before you go.

Go to the DHL website for up-to-date information on DHL Express Service Centres: <u>http://www.dhl.co.uk/en/express/shipping/find\_dhl\_locations.html</u>

#### 2. Drop off your parcel at a DHL Service point

Please remember to take your pre-printed shipping labels (waybills) with you when you go to a Service Point.

Service Points offer you a convenient and easy way to drop off packages. Please be aware any packages dropped off on either Saturday or Sunday will not be transited into the network until Monday.

You must always hand over packages to the Service Point employee. Under no circumstances must packages be left in a Service Point location without doing this. Failure to follow this requirement is deemed to be a breach of security under regulations imposed on DHL by the Department for Transport. DHL will report breaches of this drop off procedure to OCR.

The Service Point will log your package into the DHL system and this creates both tracking visibility and makes a courier booking.

The Service point cannot accept any parcel that does not already have a shipping label (waybill).

#### **DHL Service Point Locator**

1. To find your nearest Servicepoint, go to: https://parcel.dhl.co.uk/dhl-service-point/find-your-nearest/

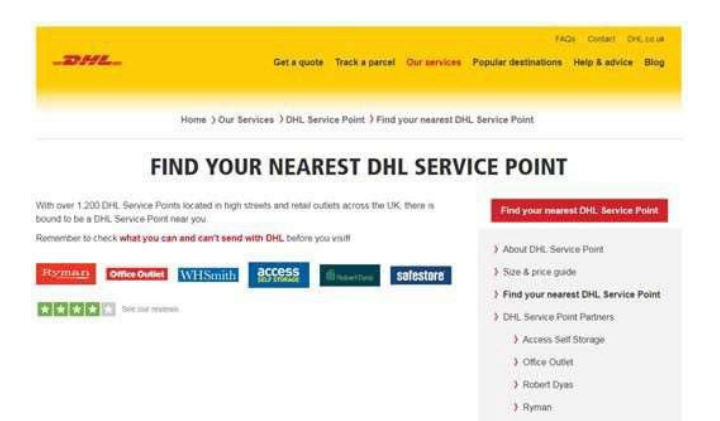

3. Enter your postcode and the locator will find locations the store nearest to you.

 Source action of the second point of the second point o

2. Select the 'Are you a DHL account holder with a parcel to send?' option.

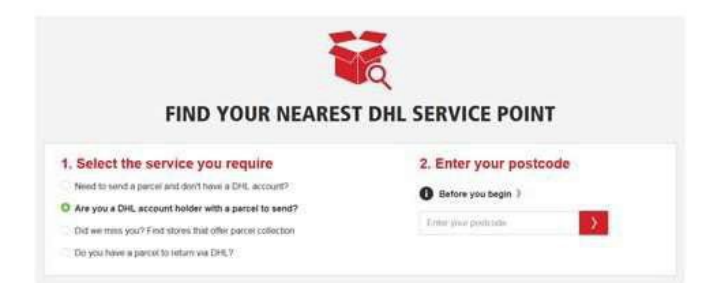

4. The locator will also show other store nearby.

| 0.5           | JINER STORES RE                 | All C14 07Q |
|---------------|---------------------------------|-------------|
| (man (search) | Office Outlet Coventry          | 3.90 miles  |
| material and  | Ryman Coventry                  | 4.84 miles  |
| access        | Access Self Storage<br>Coventry | 5.81 miles  |
|               | Nile Tech Internet Cafe         | 6.02 miles  |

#### 3. Book a collection on the dedicated assessment specialist booking line

DHL provides a dedicated Customer Service team available on **0844 248 0888** for making bookings over the phone.

For your own convenience, try to avoid calling before 1000 hrs. This should allow you to gain quicker access to a DHL Customer Service Agent.

# Receiving Deliveries from Other Assessment Specialists

Deliveries by DHL Express will take place Monday to Friday within normal business working hours.

- If no one is available to sign for the package, the DHL courier will leave a card giving the local DHL Service Centre telephone number that can be called to rearrange delivery.
- If you are receiving shipments from DHL you must not negotiate with the DHL Service Centre or DHL driver a place in which to leave the shipment(s). All shipments must be signed for.

#### Points to consider:

If you have received a card from DHL, you can obtain your parcel in one of the following ways:

### Redelivery

- Redeliveries are only available within the Service Centre delivery area.
- To arrange a redelivery you will need to contact the local Service Centre by calling the number on the card.
- You will be asked to provide your name, telephone number the shipping label (waybill) number of the package (available from the card).

### Redirection

- Redirections are only available within the service centre delivery area.
- If the package is to be re-directed to an alternative address, you can arrange this by contacting the local DHL Service Centre by telephone. Quote the re-direction password "OCR Exams" and confirm the telephone number and full address, including the postcode, of the alternative contact.
- Alternatively, you can arrange this by email or fax to the local DHL Service Centre by providing the same information.

### **Collection from Your local Service Centre**

- When collecting a shipment from a DHL Service Centre you will be asked to provide two forms of identification, one of which will need to be photo ID.
- If you are able to call the Service Centre before arrival, the shipment will be located and will reduce your waiting time.

# Help and Support

 If you need help with any aspect of DHL services, please contact the OCR Customer Support Centre on 01223 553998 or email <u>support@ocr.org.uk</u>

#### Remember

- Your login username for My DHL+ is your email address.
- OCR's DHL Account Number is 135313099. Only to be used for OCR shipments.
- The Shipper's Reference when returning candidate work to centres is Centre number/Unit/Component ie 12345/R181/01.
- The Shipper's Reference for all other material is your OCR AS ID/creditor number.

#### **Issues with collections**

You will be asked to provide the following information so that your query can be dealt with efficiently:

- Your AS ID/ creditor number.
- Your name and telephone number.
- The booking reference.
- Collection details (including date, time slot and quantity of parcels).
- Full collection address, including postcode and telephone number.
- Full delivery address and postcode.

#### **Issues with deliveries**

You will be asked to provide the following information so that your query can be dealt with efficiently:

- Your creditor/identifier number.
- Your name and telephone number.
- The shipping label (waybill) number.
- Full delivery address and postcode.

# **DHL On Demand Delivery**

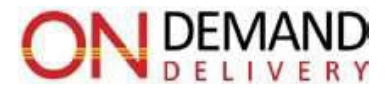

To provide you with a more flexible service we've agreed with DHL to activate additional delivery options available via DHL On Demand Delivery.

Receivers choose from up to four delivery options via the On Demand Delivery website. The delivery options are now:

- Redelivery 'Schedule Your Delivery'
- Redirection 'Alternate Address'
- 'Collect from Service Point' click here to find your nearest service point
- 'Leave with Neighbour'

All these services are available via On Demand Delivery, but only when the receiver's mobile number/email address are provided by the sender when booking a collection. As a receiver, make sure the sender knows and uses your mobile number/email address.

|                                                                              | English - Teleborate - Teleborate - Teleborate -                          |
|------------------------------------------------------------------------------|---------------------------------------------------------------------------|
|                                                                              | j                                                                         |
| Customize Your Delivery<br>Available options for this adjoinent (Select one) | Your Shoment: 2100015605                                                  |
| Schedule Your<br>Delivery                                                    | Leave with Neighbor                                                       |
| Collect from<br>Service Point                                                | te                                                                        |
| N, Exercis Report                                                            | Deutsche Post DHC Gro<br>Posessenter ( 1 Permit Lanzmung ) ( Persing Lanz |

You can access further information on the new <u>DHL On Demand Delivery</u> service on the Assessment Specialist Communications website.

# **Frequently Asked Questions**

### DHL Delivery Service - Online Shipping Labels (Waybills)

Q. What is OCR's DHL account number?

A. 135313099

Q. How do I create an online shipping label (waybill)?

A. The Assessment Specialist Courier Guide explains how to do this using My DHL+.

Q. How do I book a collection?

**A.** You can book a collection at the same time as you print your shipping label. The Assessment Specialist Courier Guide explains how to do this.

Q. Why are there no shipping labels (waybills) in my stationery pack?A. Hard copy shipping labels are no longer used. Shipping labels must be created online using My DHL+.

**Q.** My printer has failed/internet access gone down and I need to produce electronic shipping labels (waybills). What should I do?

A. Email support@ocr.org.uk for advice.

**Q**. I've forgotten my password for My DHL+. What should I do?

A. Click the "forgotten password" link on the log-in page and follow the instructions.

Q. My Nickname is not recognised by My DHL+, what should I do?

**A.** Check that you have saved the address in your address book. Check that you have saved it as a sender, and that you are not trying the retrieve it as a recipient.

#### **Delivery Queries**

Q. When will DHL deliver?

**A.** Monday to Friday, during business hours.

Q. Can I have my parcel redelivered during the evening, or on Saturday?

**A.** No, DHL Express shipments can only be redelivered during business working hours, Monday to Friday.

**Q**. Is there a limit to how many parcels I can send per collection?

**A.** Although there is no limit to the quantity of shipments that can be sent per collection, you are advised to avoid stockpiling shipments.

Q. DHL did not collect my shipment, what should I do?

**A.** Check that you booked using one of the booking options available. If it has been booked correctly, you can find a confirmation number (beginning 'PRG') under the 'My Pickups' section of the 'Manage Shipments' tab. If you confirm that you have booked a collection, email <u>support@ocr.org.uk</u> for further advice.

Q. Can I send more than one parcel using the same shipping label (waybill)?

**A.** It is possible to send multiple shipments using a single shipping label, providing they are being shipped to the same delivery address.

**Q.** What are +1 areas?

**A.** These are areas of the country where DHL requires an extra day to deliver parcels. Go to DHL +1 Areas map

### **DHL Courier Service - Returning material to OCR**

Q. What address do I use for returning parcels to OCR?

**A.** OCR Script Management, DC10, Hill Farm Road, Whittlesford, Cambridge, CB22 4FZ Contact phone: 01223 553998

Q. What address do I use for returning excess DHL bags if they are no longer needed?
A. Cambridge University Press & Assessment, Unit 5, Stirling Way Business Park, Papworth Everard, CB23 3GY

#### Sending overseas

**Q.** What if I need to send to a BFPO address?

A. If you are sending to a BFPO address please email <u>support@ocr.org.uk</u> for advice.

Q. What if I need to send to a centre overseas?

A. If you are sending to an overseas centre please email <u>support@ocr.org.uk</u> for advice.

Q. I live in the Channel Islands; can I still use Online Shipping?A. If you are sending to the Channel Islands, please email support@ocr.org.uk for advice.

#### **Additional Supplies**

Q. How do I request additional supplies of bags and labels?

**A.** Your stationery pack will include DHL bags and return labels.

To order additional supplies, download the OCR *Stationery Request* Form from the Instructions/Moderating and specialist marking section of the OCR Assessment Specialist Communications website and submit your request to exammodws@ocr.org.uk

### **DHL Courier Services**

**Q**. What will DHL deliver?

**A**. DHL will deliver material sent to you by OCR.

**Q**. What happens if I am not at home to receive a delivery? **A.** DHL will make one more delivery attempt. If the final attempt is unsuccessful the parcel will be held for further instruction

- **Q**. Can I have a DHL delivery redirected?
- A. Yes, by using the On Demand Delivery Options

**Please note:** this redirection will only apply to this particular request; a standing redirection arrangement is not possible.

#### **Collection from a DHL depot**

Q. Can I collect my parcel from a DHL depot?

**A.** Yes, you will need to quote the parcel number. On collection, you will also need to show photo ID, such as a passport or driving license, or two forms of ID, one with your signature and one with your name and address.

#### **Royal Mail Tracked delivery service**

#### **Routine Deliveries**

**Q:** What will Royal Mail Tracked deliver? **A.** Royal Mail Tracked will deliver non-confidential material sent to you by OCR.

- **Q:** When will Royal Mail Tracked deliver? **A.** Monday to Friday, and Saturday am.

**Q.** What happens if I'm not at home to receive a delivery? **A.** A card will be left inviting you to arrange a redelivery.

#### Redirection

**Q**. Can I have a Royal Mail Tracked delivery redirected?

A. You can also ask for the parcel to be delivered to your local Post Office.

#### **Collection from a depot**

Q. Can I collect my parcel from a Royal Mail depot?

**A.** Yes, You will need to quote the parcel number. On collection you will need to show the card left by the courier and a photo ID, such as a passport or driving licence.

# Frequently Asked Questions

### **Courier services overview**

| Question                                                                                                    | Service Provider                                                                                                    | Delivery/Collection                                                                                                    |
|----------------------------------------------------------------------------------------------------|----------------------------------------------------------------------------------------------------|----------------------------------------------------------------------------------------------------|
| I am expecting to receive<br>candidate material from a<br>centre. Who will deliver this?                                    | Parcelforce Worldwide<br>A secure service for the collection from<br>centres and delivery to assessors is<br>provide for all GCSE, GCE, FSMQ,<br>Principal Learning, Functional Skills and<br>ELC unmarked scripts, externally marked<br>coursework/controlled assessment and<br>language CDs for general qualifications.                                                                                           | Deliveries are made Monday<br>to Saturday.                                                                                                  |
| I won't be home during<br>business hours to receive<br>candidate from a centre.<br>What can I do?                           | You can nominate a preferred address<br>for your delivery. This address could<br>belong to a neighbour, another suitable<br>recipient, or your place of work (with the<br>permission of your employer), but it<br>cannot be a post office.<br>Please note: This service is for deliveries<br>of candidate material from centres <b>only</b> .<br>Other material will be sent using the<br>services described below. | If you nominate a school or<br>college, you must ensure that<br>you are able to collect from<br>this address during any<br>holiday periods. |
| I need to send candidate<br>material to another<br>assessment specialist (e.g.<br>Team Leader). Which service<br>do I use?  | DHL Domestic Express<br>Do not use the Express 9.00 or 12.00<br>services                                                                                                    | Use the Assessment<br>Specialist Courier Guide to<br>find out how to arrange a<br>collection.                                               |
| Another assessment<br>specialist (e.g.<br>Team Leader) is sending me<br>candidate material. Which<br>service will they use? | DHL Express                                                                                                    | Monday to Friday, within<br>business hours.                                                                                                 |
| I want to return candidate<br>material to OCR. Which<br>service do I use?                                                   | DHL Express<br>Do not use the Express 9.00 or 12.00<br>services                                                                                                    | Use the Assessment<br>Specialist Courier Guide to<br>find out how to arrange a<br>collection.                                               |
| Who will deliver the<br>confidential material (e.g. a<br>live question paper) that<br>OCR sends me?                         | DHL Domestic Express                                                                                                    | A signature is required.<br>Deliveries will take place<br>Monday to Friday during<br>normal business hours.                                 |
| Who will deliver other<br>material that OCR sends<br>me?                                                                    | Royal Mail Tracked                                                                                                    | A signature is required.<br>Deliveries will take place<br>Monday to Friday (and<br>Saturday am) during normal<br>business hours.            |

The purple shaded areas on these maps are +1 areas. DHL takes an extra day to deliver in these areas.

# Wales + 1

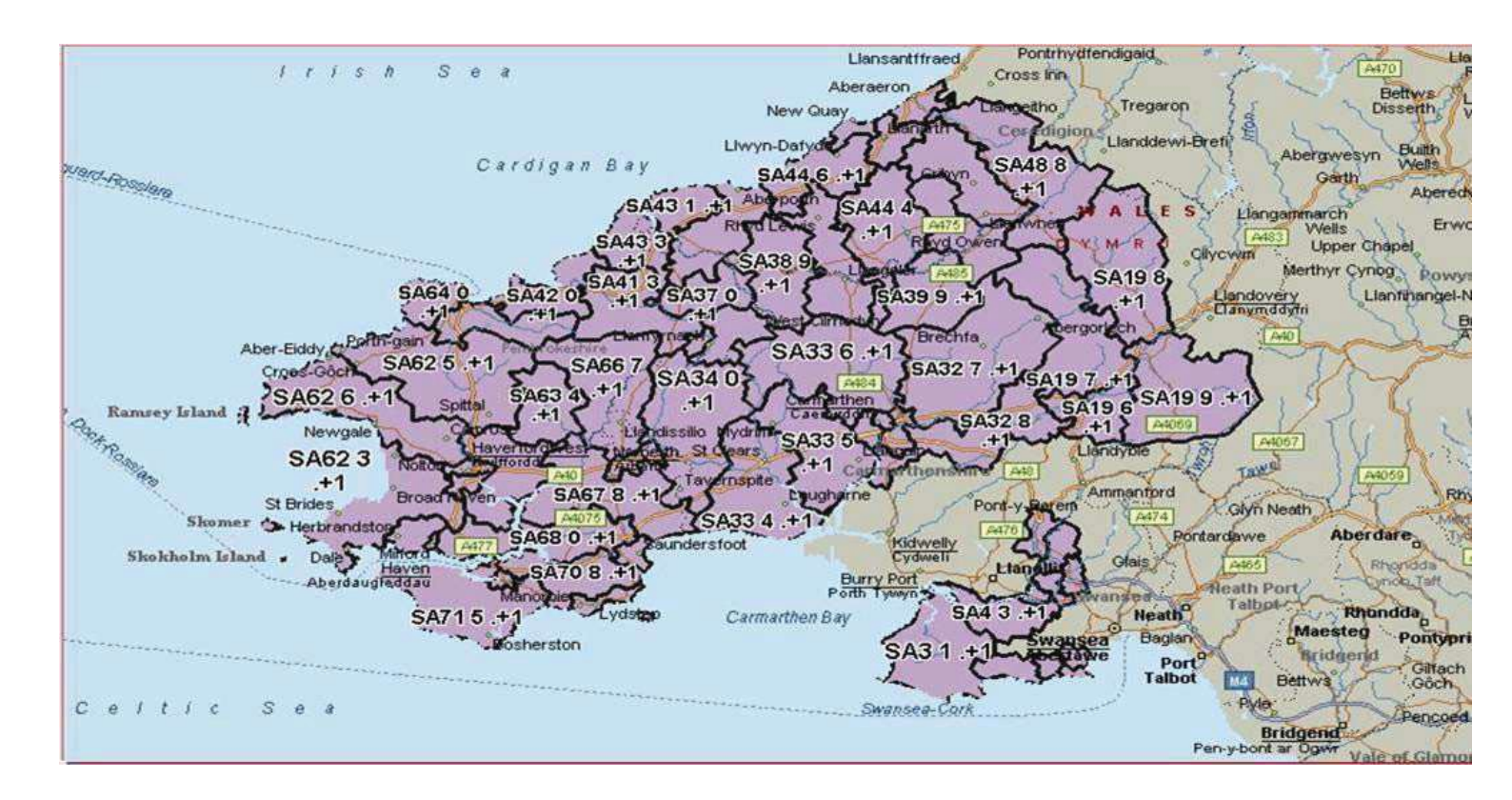

The purple shaded areas on these maps are +1 areas. DHL takes an extra day to deliver in these areas.

# North +1

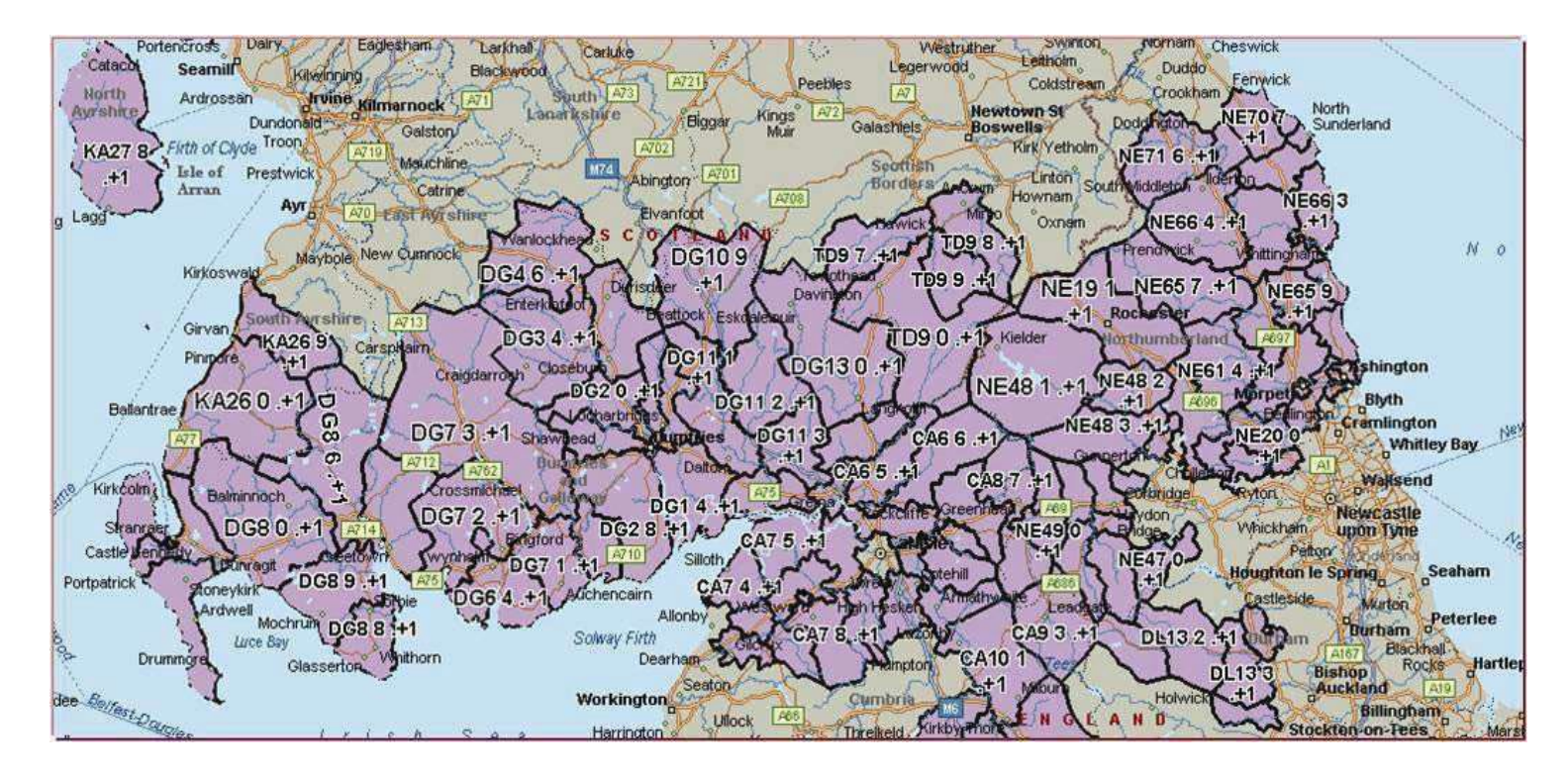

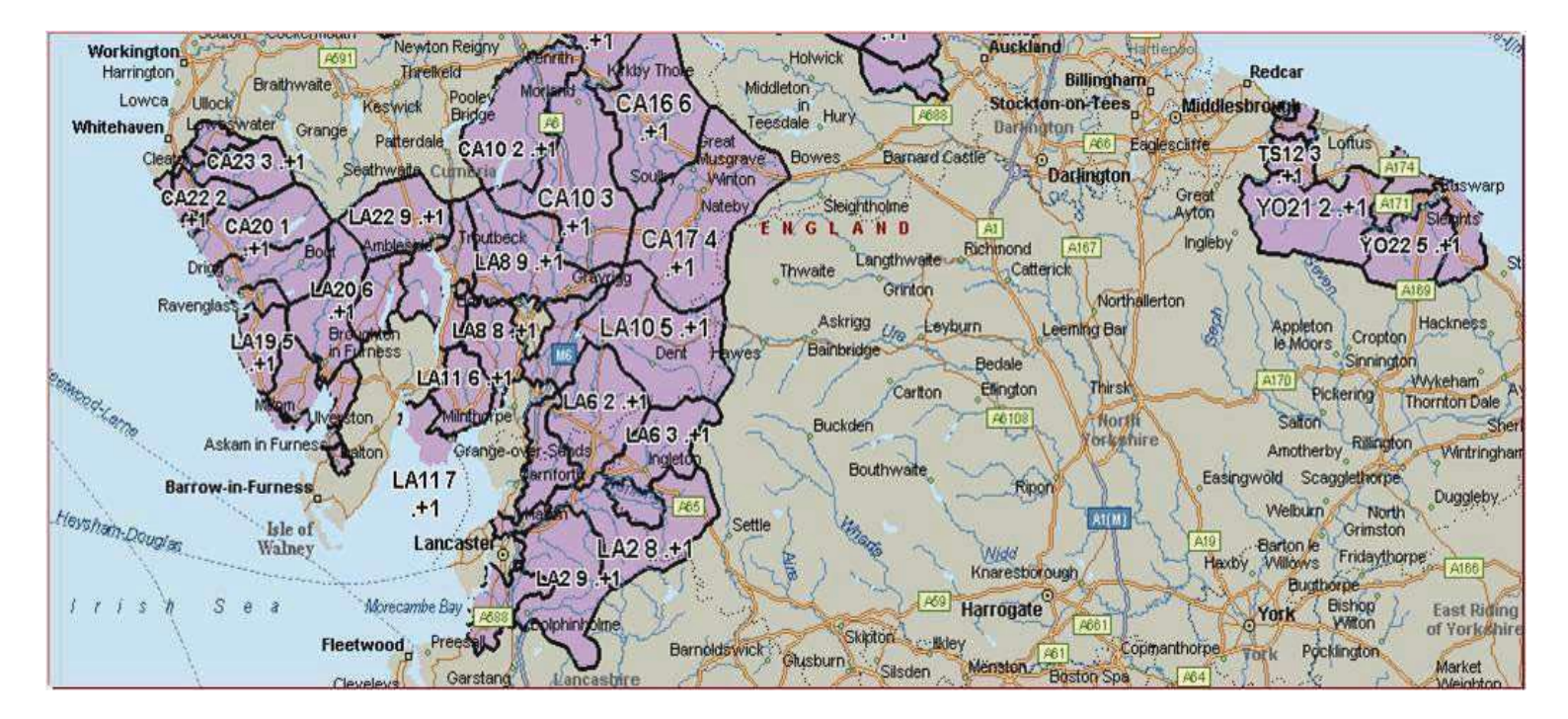

The purple shaded areas on these maps are +1 areas. DHL takes an extra day to deliver in these areas.

# Scotland +1

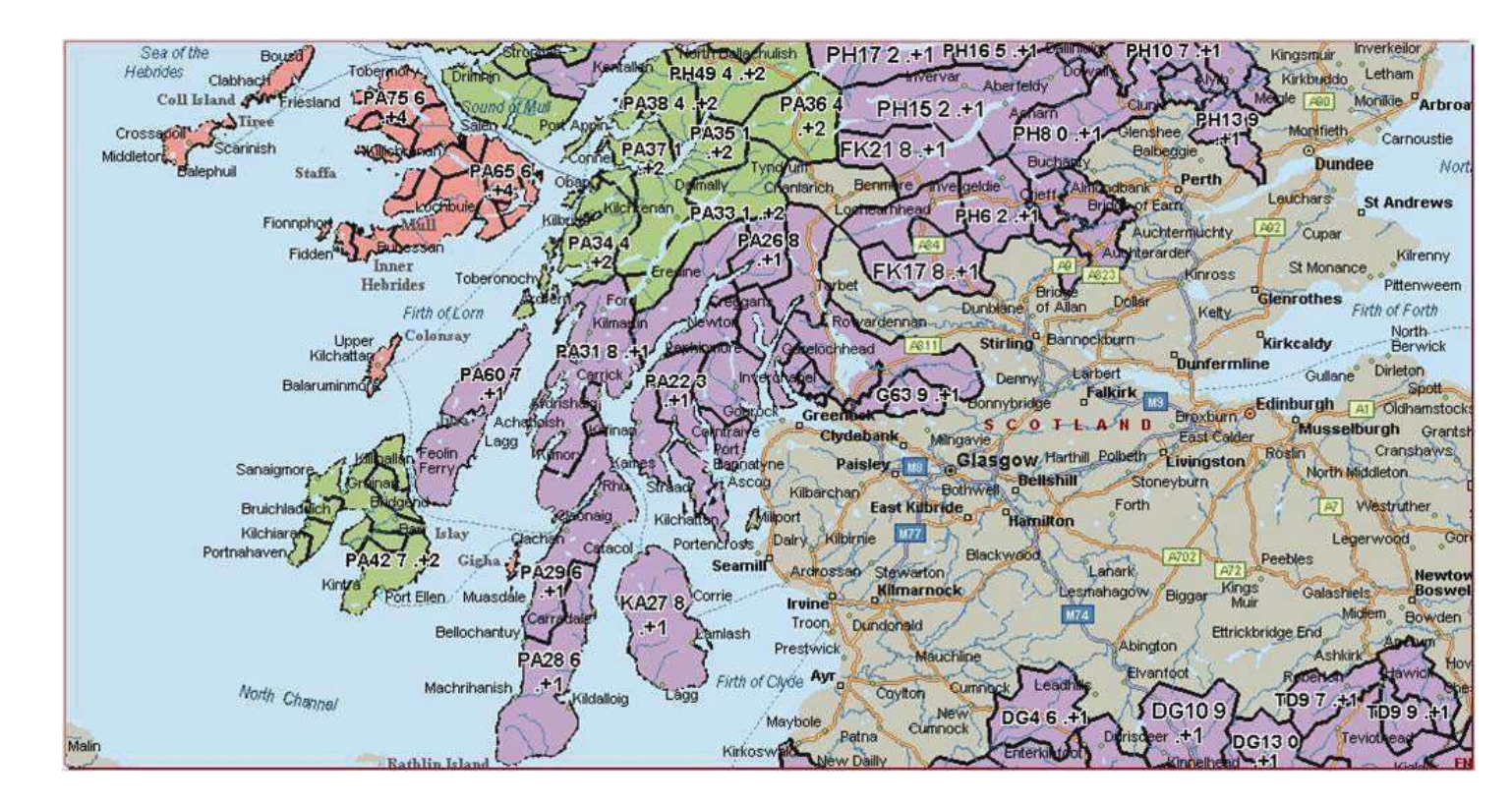

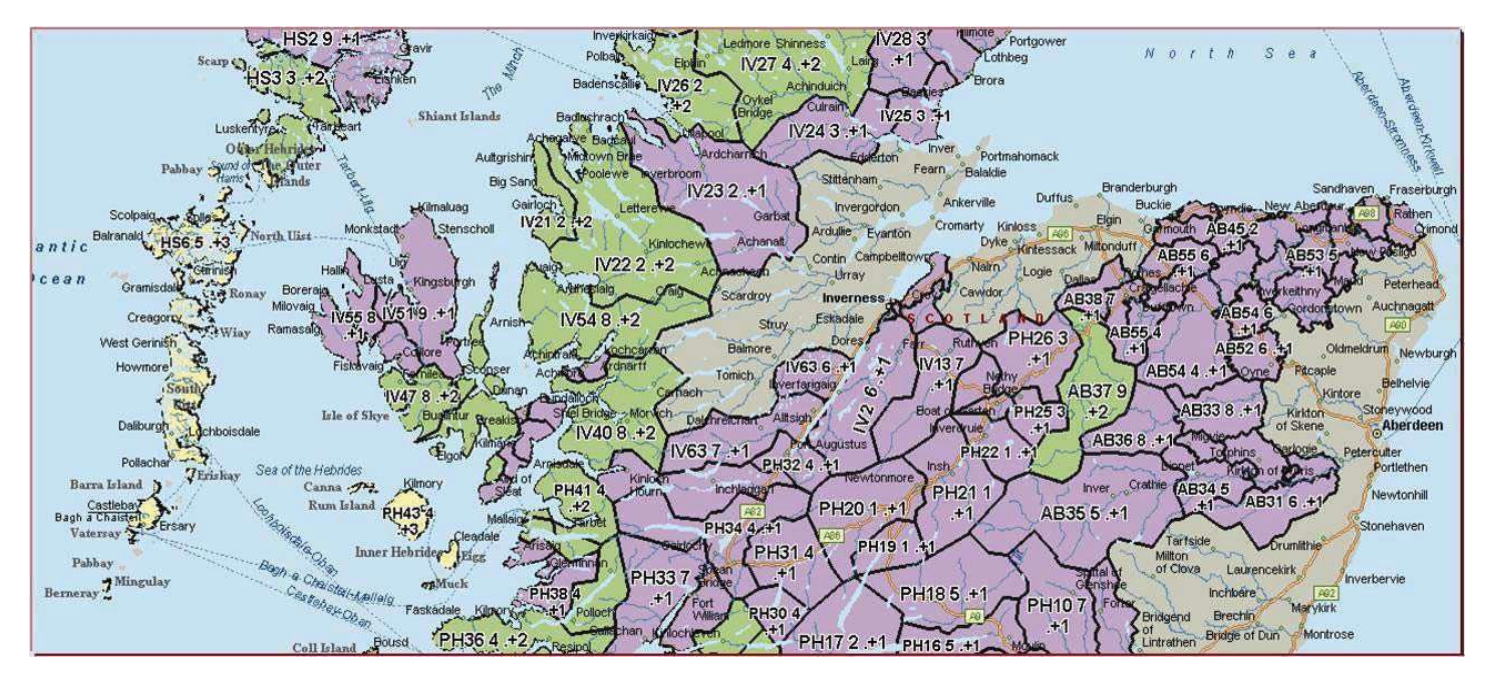

The purple shaded areas on these maps are +1 areas. DHL takes an extra day to deliver in these areas.

# Scotland +1

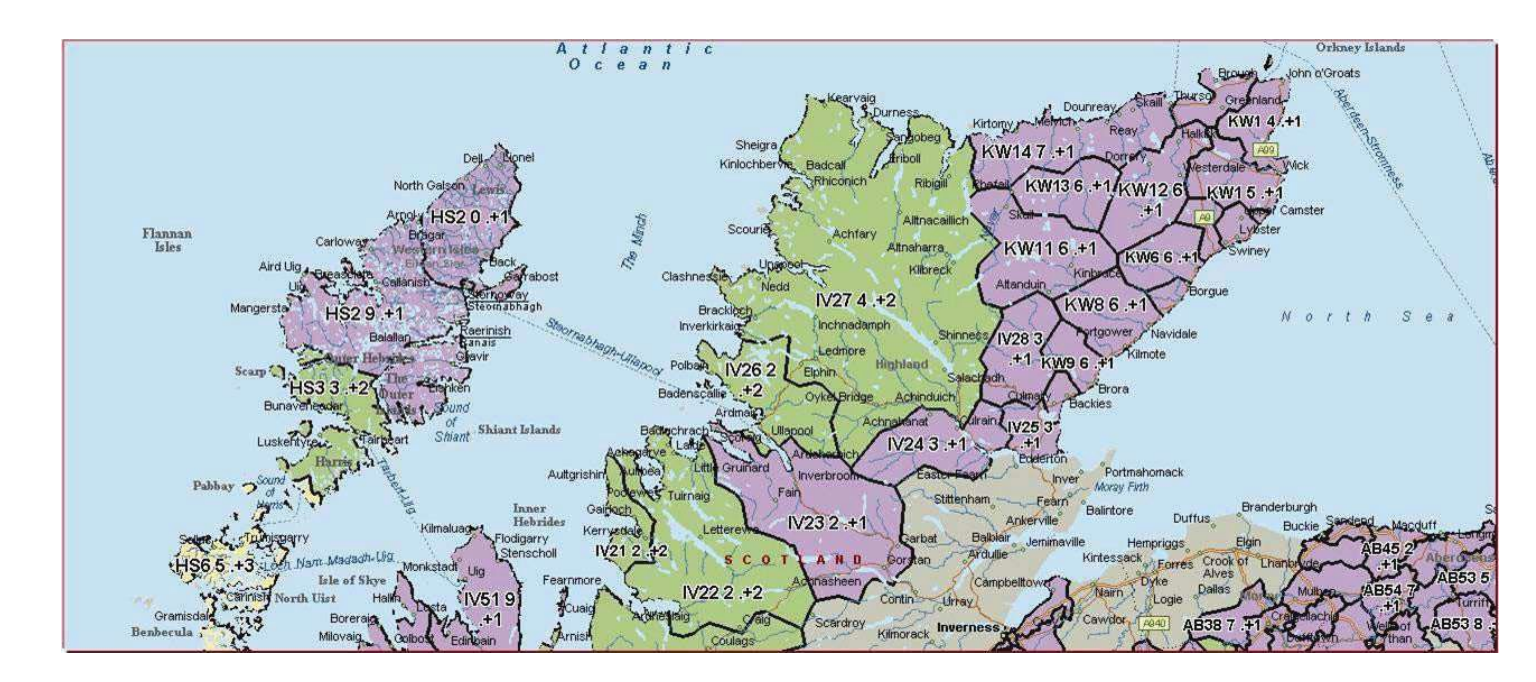

## www.ocr.org.uk

# OCR customer support centre

Telephone 01223 553998 Email support@ocr.org.uk

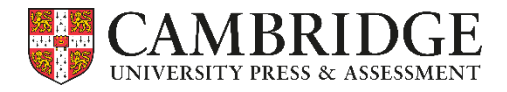

For staff training purposes and as part of our quality assurance programme your call may be recorded or monitored. ©OCR 2021 Oxford Cambridge and RSA Examinations is a Company Limited by Guarantee. Registered in England. Registered office Triangle Building, Shaftesbury Road, Cambridge, CB2 8EA. Registered company number 3484466. OCR is an exempt charity.